# **Deep Analysis of New Poison Ivy Variant**

tog.fortinet.com/2017/08/23/deep-analysis-of-new-poison-ivy-variant

August 23, 2017

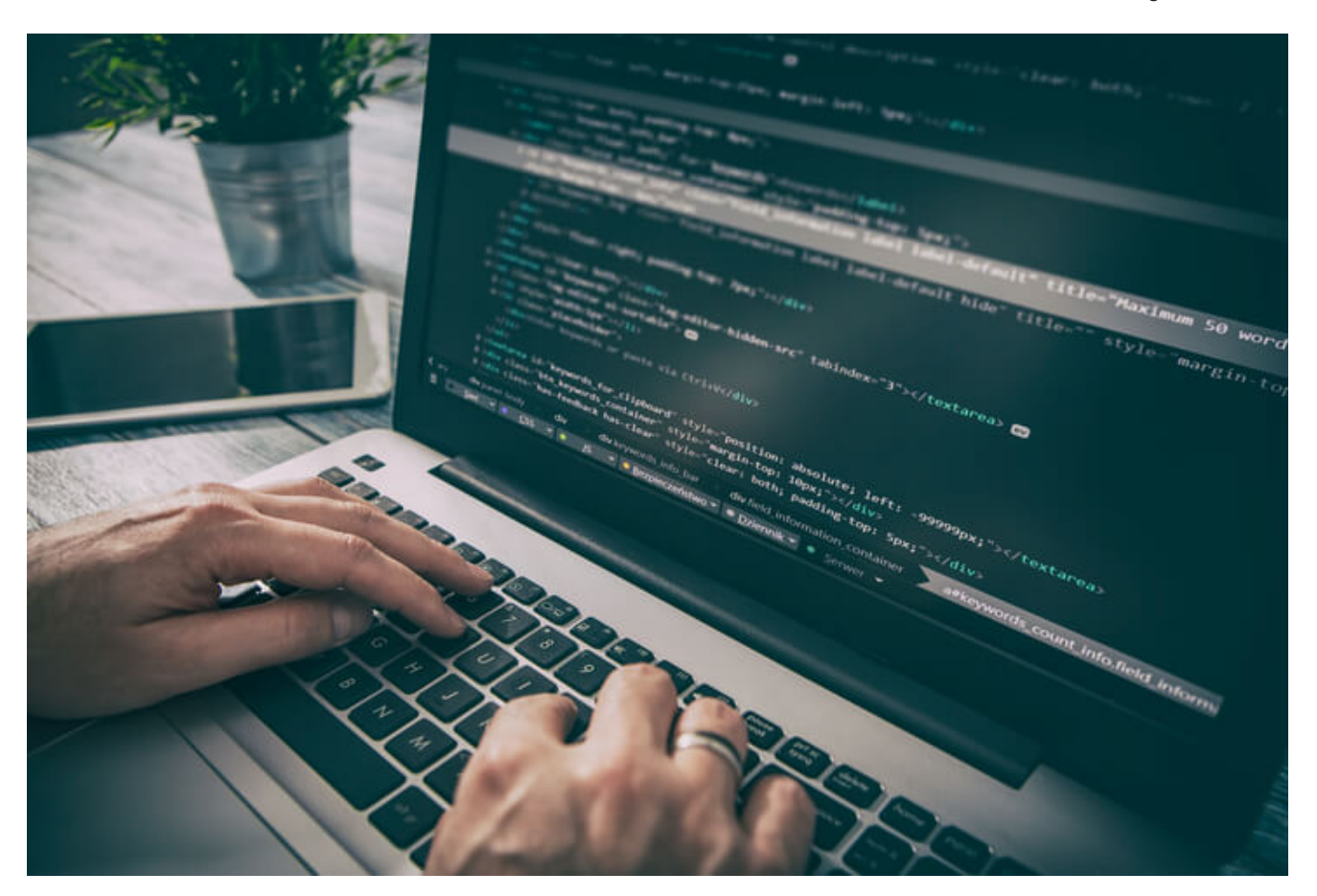

#### Threat Research

#### By Xiaopeng Zhang | August 23, 2017

Recently, the <u>FortiGuard Labs</u> research team observed that a new variant of <u>Poison Ivy</u> was being spread through a compromised PowerPoint file. We captured a PowerPoint file named Payment\_Advice.ppsx, which is in OOXML format. Once the victim opens this file using the MS PowerPoint program, the malicious code contained in the file is executed. It downloads the Poison Ivy malware onto the victim's computer and then launches it. In this <u>blog</u>, I'll show the details of how this happens, what techniques are used by this malware, as well as what it does to the victim's computer.

#### The PowerPoint Sample

Figure 1 shows a screenshot of when the ppsx file is opened.

# Please **Enable** Your Adobe Flash Player Settings...

1

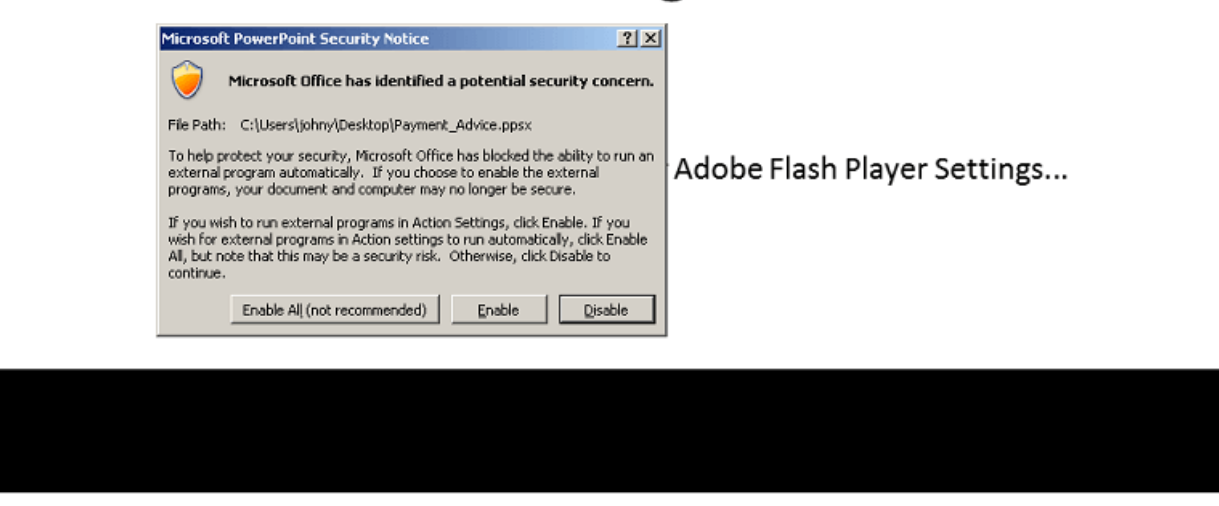

Figure 1. Open Payment\_Advice.ppsx

As you can see, the ppsx file is played automatically. The "ppsx" extension stands for "PowerPoint Show," which opens the file in presentation mode. This allows the malicious code to be executed automatically. The warning message box alerts the user that it might run an unsafe external program. Usually, the implied content of the document beguiles the user into pressing the Enable button.

Let's take a look at the malicious code embedded inside this PowerPoint file.

OOXML file is a zip format file. By decompressing this file we can see the file/folder structure, shown below.

| Name                | Ext  | Size   | Modified              |
|---------------------|------|--------|-----------------------|
|                     |      | 87,865 | 8/17/2017 10:35:05 PM |
| - 📄 ppt             |      | 76,123 | 8/17/2017 10:35:05 PM |
| - 🛅 theme           |      | 6,805  | 8/17/2017 10:35:05 PM |
| slides              |      | 3,738  | 8/17/2017 10:35:05 PM |
| 🗁 _rels             |      | 967    | 8/17/2017 10:35:05 PM |
| slide1.xml.rels     | rels | 967    | 1/1/1980 12:00:00 AM  |
| slide1.xml          | xml  | 2,771  | 1/1/1980 12:00:00 AM  |
| - slideMasters      |      | 14,905 | 8/17/2017 10:35:05 PM |
| slideLayouts        |      | 44,550 | 8/17/2017 10:35:05 PM |
| - els               |      | 976    | 8/17/2017 10:35:05 PM |
| ■ viewProps.xml     | xml  | 771    | 1/1/1980 12:00:00 AM  |
| …∎ tableStyles.xml  | xml  | 182    | 1/1/1980 12:00:00 AM  |
| presProps.xml       | xml  | 816    | 1/1/1980 12:00:00 AM  |
| presentation.xml    | xml  | 3,380  | 1/1/1980 12:00:00 AM  |
| - 🛅 docProps        |      | 7,865  | 8/17/2017 10:35:05 PM |
| 🛅 _rels             |      | 738    | 8/17/2017 10:35:05 PM |
| [Content_Types].xml | xml  | 3,139  | 1/1/1980 12:00:00 AM  |

Figure 2. PPSX file structure

Going into its .\ppt\slides\ subfolder, slide1.xml is the slide automatically shown in Figure 1. The file ".\\_rels\slide1.xml.rels" is the relationship file where the resources used in slide1.xml are defined. In slide1.xml, I found the xml code:

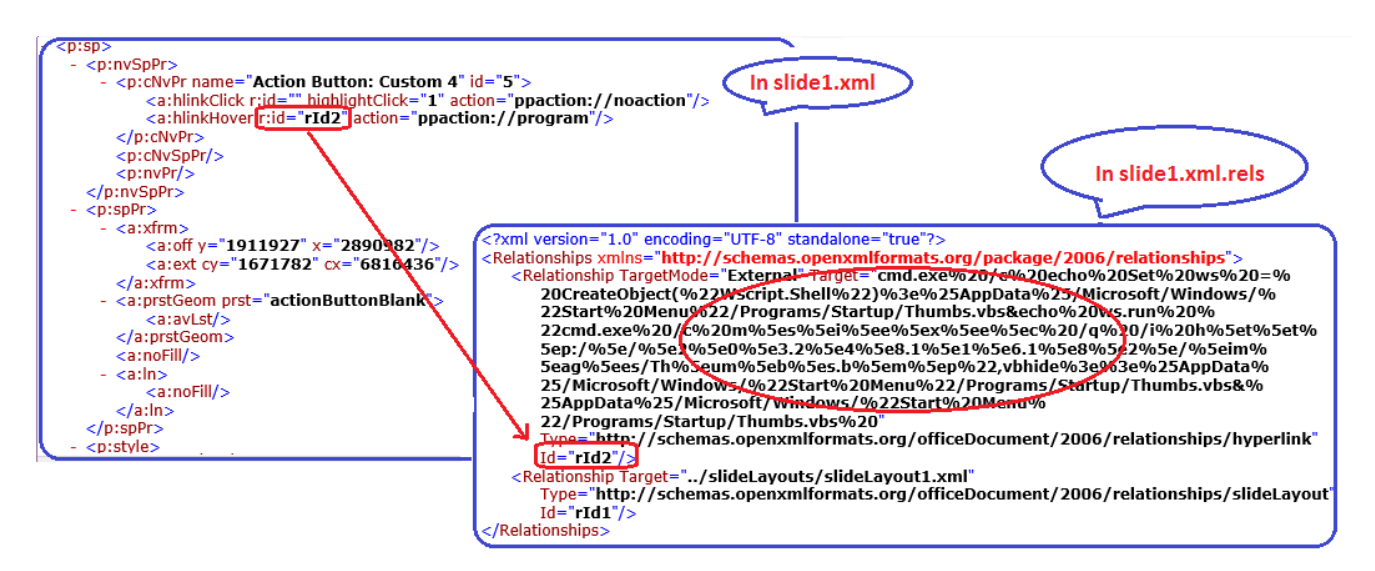

This means that when the user's mouse hovers over this element, something named "rld2" in slide1.xml.rels file is executed.

Figure 3 shows the relationship between them.

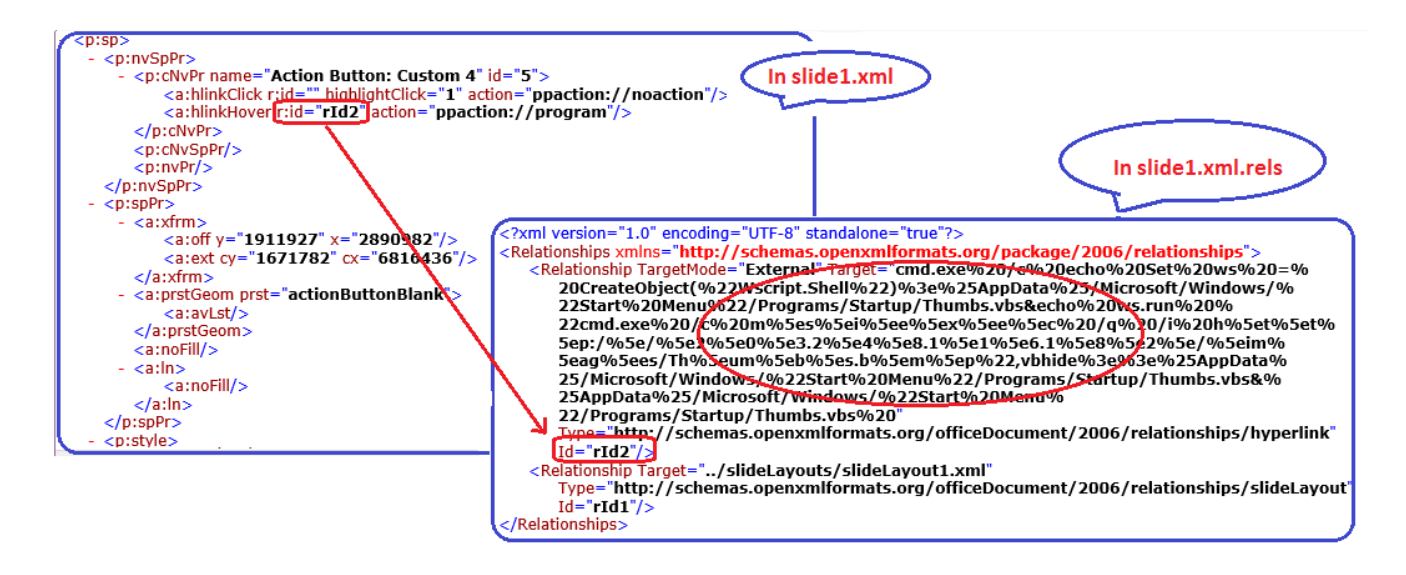

Figure 3. The code defined in "rld2"

# Being Added into the Startup Group

The code defined in "rld2" uses an echo command of cmd.exe to output vbs codes into the Thumbs.vbs file in the "Startup" folder of the Start menu. This allows the Thumbs.vbs file to be executed when the victim's system starts. We'll take a look at the content of this Thumb.vbs file below.

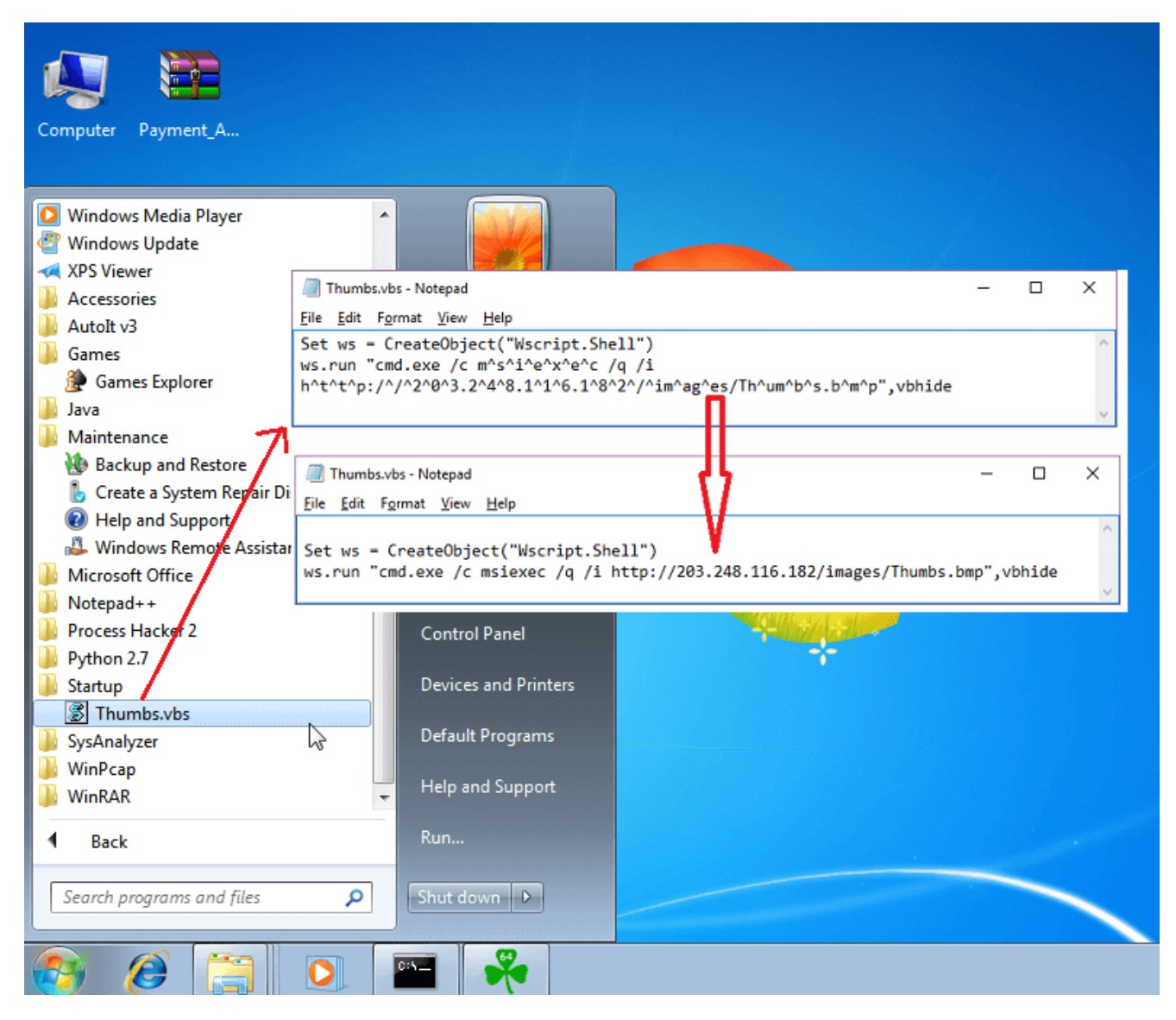

Figure 4. Thumb.vbs in the Startup folder and its content

### The Downloaded File

Thumbs.vbs downloads a file from hxxp://203.248.116.182/images/Thumbs.bmp and runs it using msiexec.exe. As you may know, msiexec.exe is the Microsoft Windows Installer program, which is the default handler of .MSI files. Msiexec.exe can be used to install/uninstall/update software on Windows. The MSI file is an Installer Package. It contains a PE file (in a stream) that is executed when it's loaded by msiexec.exe. This PE file could be replaced with malware to bypass any AV software detection. We have also observed that more and more malware authors have started using this method to run their malware. The MSI file is in the Microsoft OLE Compound File format. In Figure 5 we can see the downloaded Thumbs.bmp file content in the DocFile Viewer.

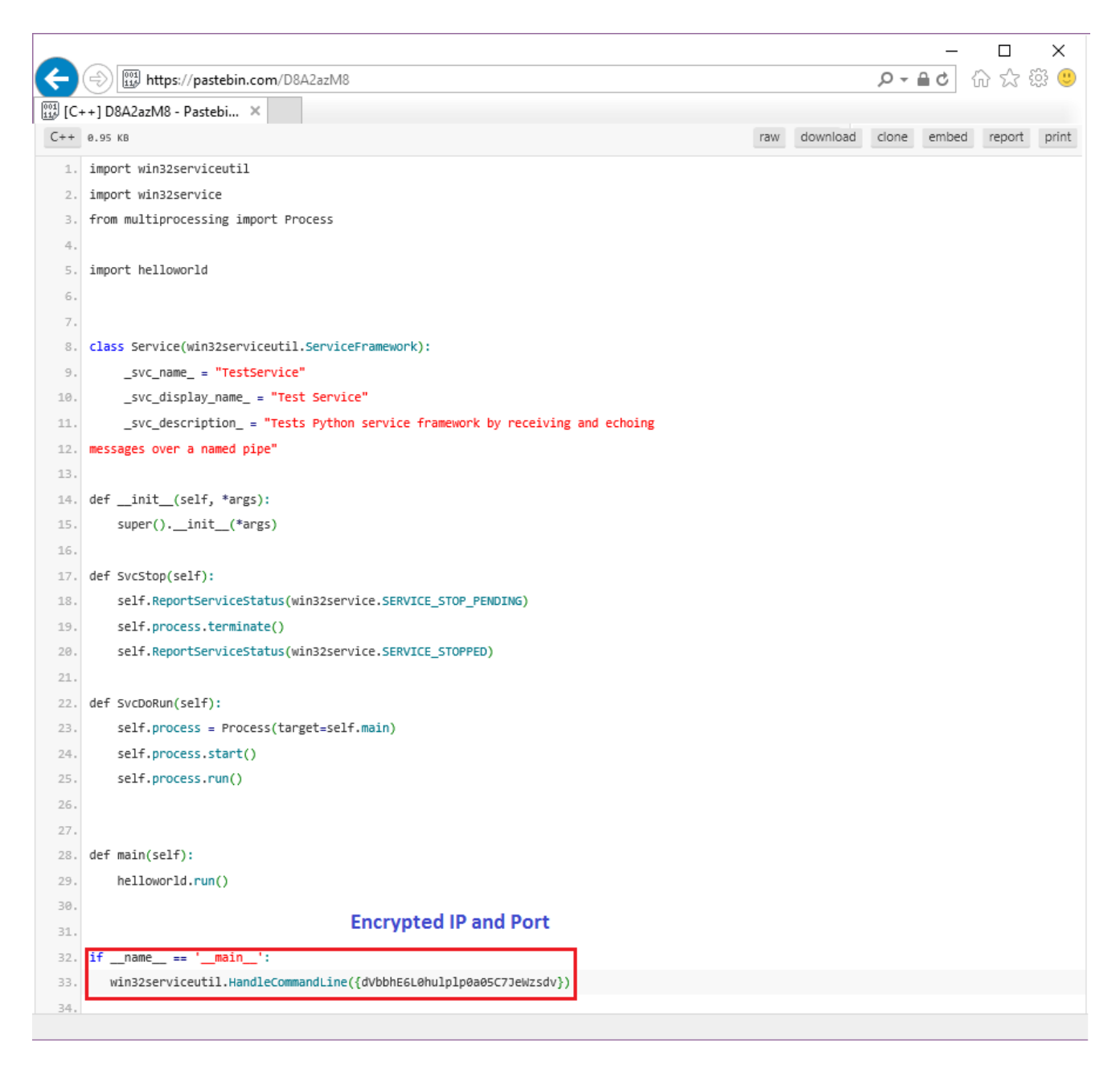

Figure 5. The downloaded Thumb.bmp in DocFile viewer

Next, I'm going to extract this PE file from the stream into a file (exported\_thumbs). By checking with a PE analysis tool, we can see that it's a 64-bit .Net program. This means that this malware only affects 64bit Windows.

#### Analyzing the .Net code and Running It

After putting this extracted file into dnSpy to be analyzed, we can see the entry function *Main()*, as shown in Figure 6.

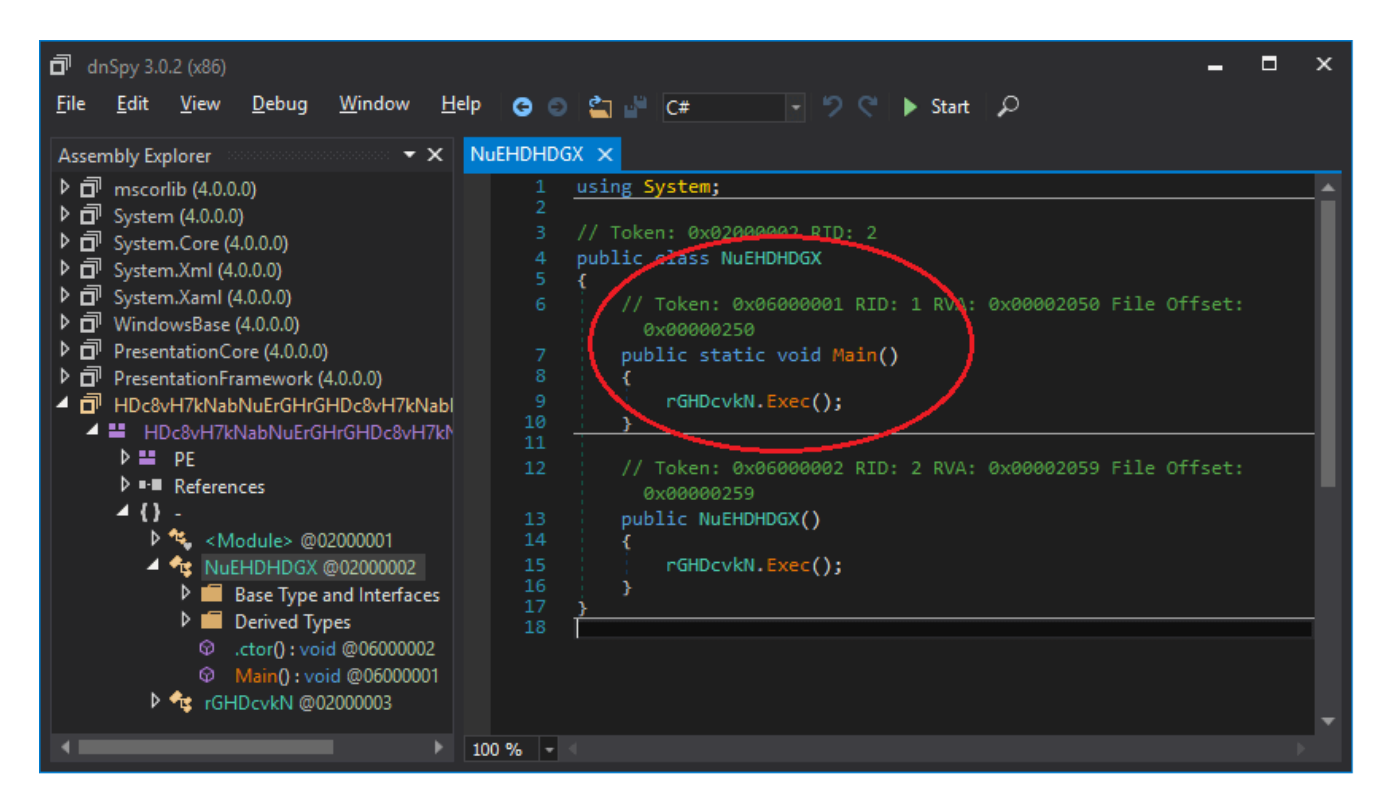

Figure 6. Main function

It then calls the *rGHDcvkN.Exec()* function in Main(), which contains a huge array. Actually, the data in the array is the code that is executed as a thread function by a newly-created thread.

Figure 7 clearly shows how the code in the array is executed.

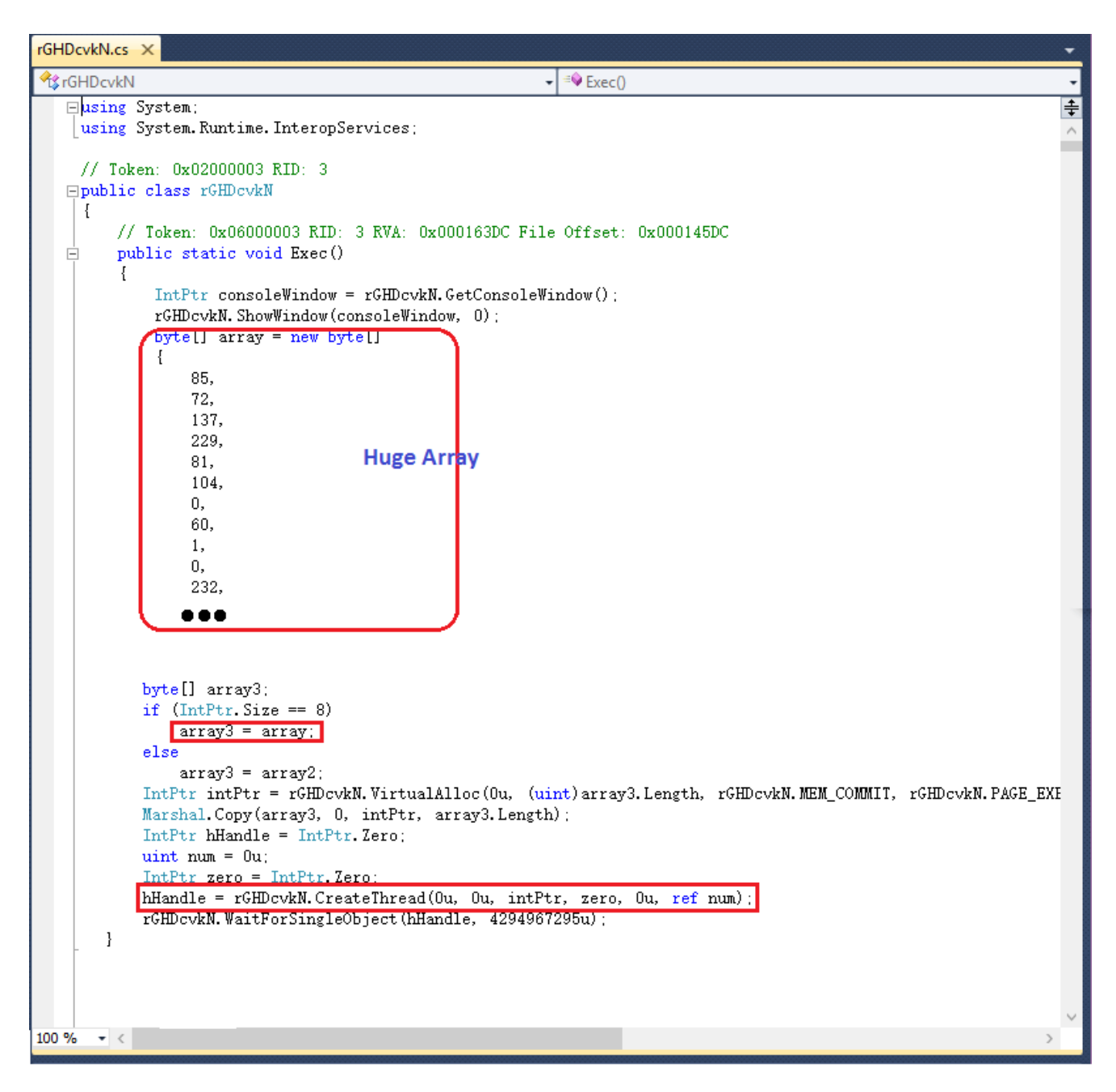

Figure 7. .Net program runs a thread to execute the code in a huge array

If the code is run on a 64-bit platform, IntPtr.Size is 8. So the huge array is passed to array3. It then allocates memory buffer by calling *rGHDcvkN.VirtualAlloc()* and copies the code from array3 into the new memory by calling *Marshal.Copy()*. It eventually calls *rGHDcvkN.CreateThread()* to run the code up.

I started the .Net program in the debugger, and set a breakpoint on CreateThread API to see what the array code would do when it's hit. Per my analysis of the array code, it is a kind of loader. Its main purpose is to dynamically load the main part of the malware code from the memory space into a newly-allocated memory buffer. It then repairs any relocation issues according to the new base address and repairs APIs' offset for the main part code. Finally, the main code's entry function is called.

...

1. All APIs are hidden. They are restored when being called. The snippet below is the hidden CreateRemoteThread call.

```
sub_1B0E6122 proc near
mov rax, 0FFFFFFF88E23B10h
neg rax
jmp rax ;; CreateRemoteThread
sub_1B0E6122 endp
```

1. All strings are encrypted. They are decrypted before using. For example, this is the encrypted "ntdll" string.

unk\_1AFD538C db 54h, 0B2h, 9Bh, 0F1h, 47h, 0Ch ; ==> "ntdll"

 It runs a thread (I named it ThreadFun6) to check if the API has been set as a breakpoint. If yes, it calls TerminateProcess in another thread to exit the process immediately. The thread function checks all APIs in the following modules: "ntdll", "kernel32", "kernelbase" and "user32". In Figure 8, you can see how this works:

```
[rsp-8+arg_8], rbx
 mov
 push
         rbp
 nov
         rbp, rsp
 sub
         rsp, 50h
         rdx, unk_1AFD538C ; ==> "ntdll"
 lea
 lea
         rcx, [rbp+var_20]
 mov
         r8d, 724D023Ah
         Decrypt_String_fun
 call
         rcx, rax
 mov
         sub_1AFD1000
 call
 mov
         rcx, rax
 call
         cs:call_GetModuleHandleA ; GetModuleHandleA
         r8, ThreadFund ;; To check if the exported API of ntdll is set breakpoint.
 lea
         edx, edx
 xor
         r9, rax
 mov
 lea
         rax, [rbp+arg_0]
         ecx, ecz
 xor
         [rsp+5gh+var_28], rax
 mov
         [rsp+50h+var_30], 0
 and
         cs:call_CreateThread ; ;;;ThreadFun6
 call
 nov
         rcx,/rax
         cs: all CloseHandle ; CloseHandle
 call
         rcy, [rbp+var_20]
 lea
 test
         eax, eax
 ...
ThreadFun6
                proc near
                                          ; DATA XREF: sub_1AFD2264+34To
                                          ; sub 1AFD2264+A3To ...
var_28
                = dword ptr -28h
var_20
                 = quord ptr -20h
arg_0
                - byte ptr 8
                nov
                         r11, rsp
                nov
                         [r11+10h], rbx
                         [r11+18h], rbp
                nov
                         rsi
                push
                push
                         rdi
                push
                         r12
                         rsp, 30h
                 sub
                         rbx, rcx
                πον
                                           ;;;;; module base address
                 test
                         rcx, rcx
                         short loc_1AFD2452
                 jnz
                 nov
                         rbx, [r11+10h]
                         rbp, [r11+18h]
                 nov
```

```
xor
                         eax, eax
                         rsp, 30h
                 add
                pop
                         r12
                рор
                         rdi
                         rsi
                рор
                retn
: --
10c 1AFD2452:
                                          ; CODE XREF: ThreadFun6+191j
                         rax, dword ptr [rcx+3Ch]
                 novsxd
                xor
                         edi, edi
                         ebp, [rax+rcx+88h]
                nou
                nov
                         r12d, [rbp+rcx+1Ch]
                 add
                         r12, rcx
                xor
                         esi, esi
loc_1AFD2469:
                                         ; CODE XREF: ThreadFun6+A51j
                xor
                         ecx, ecx
                         [rbp+rbx+14h], ecx
                спр
                         short loc 1AFD248C
                ile
                mov
                         r8d, [rbp+rbx+14h]
                mov
                         rdx, r12
loc_1AFD2479:
                                         ; CODE XREF: ThreadFun6+661j
                mov
                         eax, [rdx]
                         byte ptr [rax+rbx], dCCH is binary of instruction int3. ie. soft breakpoint.
                спр
                jnz
                         short loc_1AFD2483
                inc
                         ecx
loc_1AFD2483:
                                         ; CODE XREF: ThreadFun6+5B1j
                add
                        rdx, 4
                dec
                         r8
                         short loc_1AFD2479 ; ;;go through all export APIs in this module.
                inz
loc_1AFD248C:
                                         ; CODE XREF: ThreadFun6+4B1j
                test
                         esi, esi
                         short loc_1AFD2497
                jnz
                         edi, ecx
                mov
                mov
                         esi, 1
loc_1AFD2497:
                                         ; CODE XREF: ThreadFun6+6A1j
                         edi, ecx
                спр
                iz.
                         short loc 1AFD24BE
                         r8, cs:call_RtlExitUserProcess;Exit process when soft breakpoint detected on APIs.
                mov
                lea
                         rax, [rsp+48h+arg_0]
                         r9d, r9d
                xor
                         [rsp+48h+var_20], rax
                mov
                         [rsp+48h+var_28], 0
                and
                xor
                         edx, edx
                                         ; ;;exit if error
                xor
                         ecx, ecx
                        cs:call CreateThread ; CreateThread
                call
loc_1AFD24BE:
                                          ; CODE XREF: ThreadFun6+751j
                mov
                         ecx, 3E8h
                call
                         cs:call_Sleep
                                         ; Sleep
                         short loc_1AFD2469
                inp
ThreadFun6
                endp
```

Figure 8. Checking for breakpoints on exported APIs in "ntdll"

 It runs a thread to check if any analysis tools are running. It does this by creating specially named pipes that are created by some analysis tools. For example, "\\.\Regmon" for registry monitor tool RegMon; "\\.\FileMon" for local file monitor tool FileMon; "\\.\NTICE" for SoftIce, so on.

If one of the named pipes cannot be created, it means one of the analysis tools is running. It then exits process soon thereafter.

 It then goes through all the running program windows to check if any windows class name contains a special string to determine if an analysis tool is running. For example, "WinDbgFrameClass" is Windbg main window's class name. This check runs in a thread as well (I named it as Threadfun3). Below, Figure 9 shows how this thread function works.

| ThreadFun3                  | proc ne<br>sub                                           | ar ; DATA XREF: main+1E5îo<br>rsp, 28h                                                                                                    |
|-----------------------------|----------------------------------------------------------|----------------------------------------------------------------------------------------------------|
| loc_1AFD223C:<br>ThreadFun3 | call<br>lea<br>mov<br>call<br>mov<br>call<br>jmp<br>endp | ; CODE XREF: ThreadFun3+28ij<br>cs:call_GetForegroundWindow ; GetForegroundWindow<br>rdx, sub_1AFD2064 ; ;;;;Function to check windows class name. for exmaple windbg<br>r8, rax<br>rcx, rax<br>cs:call_EnumChildWindows ; EnumChildWindows<br>ecx, 3E8h<br>cs:call_Sleep ; Sleep<br>short loc_1AFD223C |

Figure 9. Check Windows' Class Name

- 1. By checking to see if the "Wireshark-is-running-{...}" named mutex object exists (by calling OpenMutex), it could implement anti-WireShark.
- 2. By calling the API "IsDebuggerPresent", it can check to see ] if this process is running in a debugger (returns with 1). It's a kind of anti-debugging check. It also checks how much time is spent by calling IsDebuggerPresent. If the time is more than 1000ms, it means that the process runs in a debugger or VM, and it then exits the process.

These are all the ways that this malware performs anti-analysis. Most of these checks run in their own threads, and are called every second. It then exits the process if any check is matched.

To continue the analysis of this malware, we have to first skip these checks. We can dynamically modify its code to do so. For example, changing "IsDebuggerPresent"'s return value as 0 allows us to bypass the running-in-debugger detection.

### Generating A Magic String from a Decrypted String

By decrypting three strings and putting them together, we get the magic string "Poison Ivy C++", which will be saved in a global variable qword\_1B0E4A10. From the code snippet below you can see how it makes this string.

; CODE XREF: main+4ACij lea rdx, unk\_1AFD5268 ; ;;;"Poison " lea rcx, [rbp+var 20] r8d, 0C95F4308h MOV Decrypt String fun call MOV rcx, rax sub 1AFD1000 call. ; ;WideCharToMultiBute rcx, cs:qword\_1B0E4A10 mov mou rdx, rax call cs:call lstrcat ; lstrcat lea rcx, [rbp+var\_20] call sub 1AFD4C54 ; ;;calling HeapFree rdx, unk 1AFD5274 ; ;;; "Ivy " lea rcx, [rbp+var 20] lea r8d, 0F70B83DDh MOV call Decrypt\_String\_fun MOV rcx, rax ; ;WideCharToMultiByte call. sub 1AFD1000 rcx, cs:qword 1B0E4A10 MOV MOV rdx, rax call cs:call lstrcat ; lstrcat lea rcx, [rbp+var 20] sub\_1AFD4C54 call ; ;;calling HeapFree rdx, unk 1AFD527C ; ;; "C++" lea rcx, [rbp+var 20] lea MOV r8d, 21E0ED40h call Decrypt String fun MOV rcx, rax call sub 1AFD1000 ; ;WideCharToMultiByte rcx, cs:qword\_1B0E4A10 ; ;;;; "Poison Ivy C++" MOV MOV rdx, rax call cs:call lstrcat ; lstrcat lea rcx, [rbp+var\_20] ; ;;calling HeapFree call sub 1AFD4C54

Figure 10. Generating the magic string

#### **Hiding Key-functions in Six Different Modules**

It next loads several modules from its encrypted data. It creates a doubly-linked list, which is used to save and manage these loaded modules. There are many export functions from each of these modules that achieve the malware's main work. In this way, it's also a challenge for dynamic debugging. The variable qword\_1AFE45D0 saves the header of that doubly-linked list. Each object in the list has the structure below:

```
+00H pointer to previous object in the list
+08H pointer to next object in the list
+18H for Critical Section object use
+28H the base address of the module this object is related to
+30H pointer to export function table
```

It then decrypts and decompresses six modules one by one, and adds each of them into the doubly-linked list. Figure 11 shows a code snippet from decrypting these six modules.

| 📑 IDA View-A 🔀 📑 IDA View-F 🗵 📑 IDA View-C 🗵 📑 IDA Vi | ew-D 🛛 🛛 🛐 IDA View-E 🗶 🛛 🛐 IDA View-B 🔀 🚺 Hex View-1 🗶 👯 Enums 🗶 🕅 Imports 🗶 💽 Exports 🗶 |
|-------------------------------------------------------|-------------------------------------------------------------------------------------------|
| seg000:00000001AFD11F0                                | A                                                                                         |
| seg000:00000001AFD11F0 sub_1AFD11F0 pr                | oc near ; DATA XREF: main+12Cio                                                           |
| seg000:00000001AFD11F0                                |                                                                                           |
| seg000:00000001AFD11F0 arg_8 =                        | qword ptr 10h                                                                             |
| seg000:00000001AFD11F0                                |                                                                                           |
| seg000:00000001AFD11F0 pt                             | .sh rbx                                                                                   |
| seg000:00000001AFD11F2 su                             | .b rsp, 20h                                                                               |
| seg000:00000001AFD11F6 ar                             | d [rsp+28h+arg_8], 0                                                                      |
| Seguu: 0000000001AFD11FC 16                           | a rdx, dynamic_code1                                                                      |
| Seguus: 0000000001AFD1203                             | a rcx, [rsp+28h+arg_8]                                                                    |
| Seguus: 00000000000000000000000000000000000           | V P80, 24EFN ; MODULE1                                                                    |
| - SEUDOCOUDOUDIHFUIZOE Co                             | II Decrypt_code ; rea is code size, rax is encrypted code.                                |
| Seyooo: 000000001HFD1213                              | a rux, uyiamic_couez                                                                      |
| Cog 808-888888810ED121E                               | a rux, [rsp+zon+ary_o]<br>u red 2920b · Modulo2                                           |
| • con000-000000010FD1225                              | 11 Decrint code - r84 is code size rdy is encrunted code                                  |
| Seg000:0000000010FD1220                               | rdy dunamic code3                                                                         |
| • SEGROR: 000000001101221                             | a rex. [rsh28h+28h+28]                                                                    |
| • seg888:88888888888888888                            | v r8d. 20F3b : Module3                                                                    |
| seg000:00000001AFD123C                                | 11 Decrupt code : r8d is code size, rdx is encrupted code.                                |
| seq000:00000001AFD1241 10                             | a rdx, dunamic code4                                                                      |
| seq000:00000001AFD1248                                | a rcx, [rsp+28h+arg 8]                                                                    |
| seg000:00000001AFD124D mo                             | v r8d, 13ECh ; Module4                                                                    |
| seg000:00000001AFD1253 ca                             | 11 Decrypt_code ; r8d is code size, rdx is encrypted code.                                |
| seg000:00000001AFD1258                                | a rdx, dynamic_code5                                                                      |
| seg000:00000001AFD125F 10                             | a rcx, [rsp+28h+arg_8]                                                                    |
| seg000:00000001AFD1264 mc                             | v r8d, 14A4h ; Module5, including socket related functions                                |
| seg000:00000001AFD126A ca                             | 11 Decrypt_code ; r8d is code size, rdx is encrypted code.                                |
| seg000:00000001AFD126F 16                             | a rdx, dynamic_code6                                                                      |
| seg000:00000001AFD1276 16                             | a rcx, [rsp+28h+arg_8]                                                                    |
| seguuu: uuuuuuuuuuarD1278 mo                          | v r8d, 261Dh ; Module6                                                                    |
| Seguus: 000000001HFD1281 Ca                           | 11 Decrypt_code ; rwa is code size, rax is encrypted code.                                |
| Seguus: 000000001HFU1280 CI                           | μ cs:qword_hHFE4500, 0                                                                    |
| - Seyboo: 000000001HFD128E JI                         | Z SHUFL LUC_HFU1268                                                                       |
| Con 868 • 6606666610ED1290                            | v con ven                                                                                 |
| Con 808 - 8888888810ED1290                            | II Sub_Int 2/20 , httn://deneapitexissize                                                 |
| • Senaga: 0000000011101291                            | v iony ion                                                                                |
|                                                       |                                                                                           |
| 00001248 00000001AFD1248: sub_1AFD11F0+58 (Sync       | hronized with Hex View-1) -                                                               |
| ÷ ( III III                                           | Þ                                                                                         |

Figure 11. Decrypting and decompressing modules

Each module has an Initialization function (like DIIMain function for DII files) that is called once the module is completely decrypted and decompressed. Three of these modules have an anti-analysis ability similar to the one I described in the Anti-Analysis section above. So to continue the analysis of this malware, I needed to modify their codes to bypass their detection function.

After that it calls the export functions of those modules. It decrypts the configuration data from the buffer at unk\_1AFE3DA0. This configuration data is decrypted many times during the process running, and it tells the malware how to work. I'll talk more about the configuration data in a later section.

The malware then picks a string from the configuration data, which is "%windir%\system32\svchost.exe". It later calls CreatProcess to run svchost.exe, and then injects some code and data from malware memory into the newly-created svchost.exe. It finally calls the injected code and exits its current process. The malware's further work is now done in the svchost.exe side.

#### Starting over in SVCHOST.exe

Through my analysis I could see that the injected codes and data represent the entire malware. It all starts over again in the svchost.exe process. Everything I have reviewed about is repeated in svchost.exe. For example, executing the anti-analysis detection code,

getting the magic string, creating a doubly-linked list, decrypting six modules and adding them into the doubly-linked list, and so on.

It then goes to different code branch when executing the instruction 01736C2 cmp dword ptr [rdi+0Ch], 1 in module2. [rdi+0ch] is a flag that was passed when the entire code was initialized. When the flag is 0, it takes the code branch to run svchost.exe and inject code in it; when it's 1, it takes the code branch to connect to the C&C server. Before the injected code in svchost.exe is executed, the flag is set to 1. Figure 12 shows the code branches.

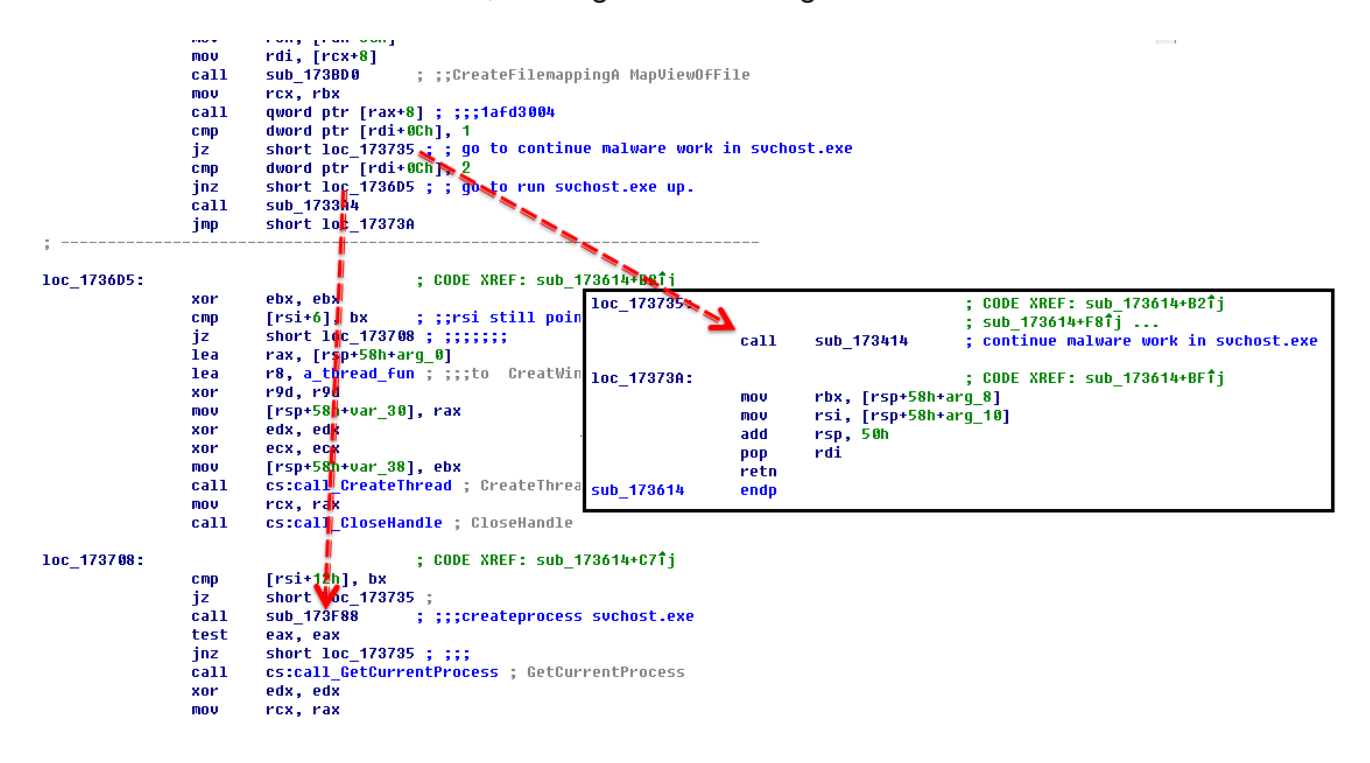

Figure 12. Snippet of code branches

#### Obtaining the C&C Server from PasteBin

The C&C server's <u>IP addresses</u> and ports are encrypted and saved on the PasteBin website. PasteBin is a text code sharing website. A registered user can paste text code on it in order to share the text content to everyone. The malware author created 4 such pages, and put the C&C server IP addresses and ports there. Do you remember when I talked previously about encrypted configuration data? It contains the 4 PasteBin URLs. They are

hxxps://pastebin.com/Xhpmhhuy hxxps://pastebin.com/m3TPwxQs hxxps://pastebin.com/D8A2azM8 hxxps://pastebin.com/KQAxvdvJ

Figure 13 shows the decrypted configuration data.

| OCCORDONOL:         91         0C         F5         4F         12         34         56         78         00         00         00         00         00         00         00         00         00         00         00         00         00         00         00         00         00         00         00         00         00         00         00         00         00         00         00         00         00         00         00         00         00         00         00         00         00         00         00         00         00         00         00         00         00         00         00         00         00         00         00         00         00         00         00         00         00         00         00         00         00         00         00         00         00         00         00         00         00         00         00         00         00         00         00         00         00         00         00         00         00         00         00         00         00         00         00         00         00         00         00         00                                                                                                    |            | Q   | 1   | 2  | 3  | 4          | 5  | 6          | 7  | Ŗ          | 9  | ą   | þ  | ç   | þ   | ę   | f   |   |                  |
|----------------------------------------------------------------------------------------------------|------------|-----|-----|----|----|------------|----|------------|----|------------|----|-----|----|-----|-----|-----|-----|---|------------------|
| 00000010h: 00 00 09 08 01 00 13 00 96 00 00 0A A 00 D8 00 ;?.??         00000020h: DD 00 E5 00 ED 00 01 00 00 00 00 00 00 00 00 00 00 00                                                                                                    | 00000000h: | 91  | 0C  | F5 | 4F | 12         | 34 | 56         | 78 | 00         | 00 | 00  | 00 | 00  | 00  | 09  | 08  | 4 | 2.鮋.4Vx          |
| 00000020h: DD 00 ES 00 ED 00 01 00 00 00 05 01 06 01 07 01 ; ???<br>00000030h: 08 01 26 01 27 01 28 01 29 01 00 00 00 00 00 00 0;<br>00000050h: 00 00 00 00 00 00 00 00 00 00 00 00 00                                                                                                    | 00000010h: | 00  | 00  | 09 | 08 | 01         | 00 | 13         | 00 | 96         | 00 | 00  | 00 | AA  | 00  | D8  | 00  | ; | ???              |
| 00000030h: 08 01 26 01 27 01 28 01 29 01 00 00 00 00 00 0;                                                                                                    | 00000020h: | DD  | 00  | E5 | 00 | ED         | 00 | 01         | 00 | 00         | 00 | 05  | 01 | 06  | 01  | 07  | 01  | ; | ???              |
| 00000040h: 00 00 00 00 00 00 00 00 00 00 00 00 00                                                                                                    | 00000030h: | 08  | 01  | 26 | 01 | 27         | 01 | 28         | 01 | 29         | 01 | 00  | 00 | 00  | 00  | 00  | 00  | ; |                  |
| 00000050h: 00 00 00 00 00 00 00 00 00 00 00 00 00                                                                                                    | 00000040h: | 00  | 00  | 00 | 00 | 00         | 00 | 00         | 00 | 00         | 00 | 00  | 00 | 00  | 00  | 00  | 00  | ; |                  |
| 00000060h:       00       00       00       00       00       00       00       00       00       00       00       00       00       00       00       00       00       00       00       00       00       00       00       00       00       00       00       00       00       00       00       00       00       00       00       00       00       00       00       00       00       00       00       00       00       00       00       00       00       00       00       00       00       00       00       00       00       00       00       00       00       00       00       00       00       00       00       00       00       00       00       00       00       00       00       00       00       00       00       00       00       00       00       00       00       00       00       00       00       00       00       00       00       00       00       00       00       00       00       00       00       00       00       00       00       00       00       00       00       00       00                                                                                                    | 00000050h: | 00  | 00  | 00 | 00 | 00         | 00 | 00         | 00 | 00         | 00 | 00  | 00 | 00  | 00  | 00  | 00  | ; |                  |
| 00000070h:       00       00       00       00       00       00       00       00       00       00       00       00       00       00       00       00       00       00       00       00       00       00       00       00       00       00       00       00       00       00       00       00       00       00       00       00       00       00       00       00       00       00       00       00       00       00       00       00       00       00       00       00       00       00       00       00       00       00       00       00       00       00       00       00       00       00       00       00       00       00       00       00       00       00       00       00       00       00       00       00       00       00       00       00       00       00       00       00       00       00       00       00       00       00       00       00       00       00       00       00       00       00       00       00       00       00       00       00       00       00       00                                                                                                    | 00000060h: | 00  | 00  | 00 | 00 | 00         | 00 | 00         | 00 | 00         | 00 | 00  | 00 | 00  | 00  | 00  | 00  | ; |                  |
| 00000080h: 00 00 00 00 00 00 00 00 00 00 00 00 00                                                                                                    | 00000070h: | 00  | 00  | 00 | 00 | 00         | 00 | 00         | 00 | 00         | 00 | 00  | 00 | 00  | 00  | 00  | 00  | ; |                  |
| 00000090h: 00 00 00 00 00 00 00 00 00 00 00 00 00                                                                                                    | 00000080h: | 00  | 00  | 00 | 00 | 00         | 00 | 00         | 00 | 00         | 00 | 00  | 00 | 00  | 00  | 00  | 00  | ; |                  |
| 0000000001: 78 00 00 00 00 00 00 00 00 00 00 00 00 00                                                                                                    | 00000090h: | 00  | 00  | 00 | 00 | 00         | 00 | 00         | 00 | 00         | 00 | 1E  | 00 | ЗC  | 00  | 5A  | 00  | ; |                  |
| 000000b0h: 00 00 00 00 00 00 00 00 00 00 00 00 00                                                                                                    | 000000a0h: | 78  | 00  | 00 | 00 | 00         | 00 | 00         | 00 | 00         | 00 | 00  | 00 | 00  | 00  | 00  | 00  | ; | x                |
| 000000c0h: 00 00 00 00 00 00 00 00 00 00 00 00 00                                                                                                    | 000000b0h: | 00  | 00  | 00 | 00 | 00         | 00 | 00         | 00 | 00         | 00 | 00  | 00 | 00  | 00  | 00  | 00  | ; |                  |
| 000000d0h: 00 00 00 00 00 00 00 00 00 00 00 00 00                                                                                                    | 000000c0h: | 00  | 00  | 00 | 00 | 00         | 00 | 00         | 00 | 00         | 00 | 00  | 00 | 00  | 00  | 00  | 00  | ; |                  |
| 000000e0h: 00 00 00 00 00 00 00 00 00 00 00 00 00                                                                                                    | 000000d0h: | 00  | 00  | 00 | 00 | 00         | 00 | 00         | 00 | 00         | 00 | 00  | 00 | 00  | 00  | 00  | 00  | ; |                  |
| 000000f0h: 00 00 00 00 58 02 00 00 58 02 00 00 00 00 00 00 00 00 00 ;XX<br>00000100h: 00 00 00 01 00 00 00 00 00 00 00 00 00                                                                                                    | 000000e0h: | 00  | 00  | 00 | 00 | 00         | 00 | 00         | 00 | 00         | 00 | 00  | 00 | 00  | 00  | 00  | 00  | ; |                  |
| 00000100h: 00 00 00 01 00 00 00 00 00 00 00 00 00                                                                                                    | 000000f0h: | 00  | 00  | 00 | 00 | 58         | 02 | 00         | 00 | 58         | 02 | 00  | 00 | 00  | 00  | 00  | 00  | ; | XX               |
| 00000110h: 00 00 00 00 00 00 00 00 00 00 00 00 00                                                                                                    | 00000100h: | 00  | 00  | 00 | 01 | 00         | 00 | 00         | 00 | 00         | 00 | 00  | 00 | 00  | 00  | 00  | 00  | ; |                  |
| 00000120h: 33 44 38 45 58 45 37 49 71 70 65 52 6D 79 00 50 ; 3D8EXE7IqpeRmy.P<br>00000130h: 61 73 74 65 42 69 6E 38 33 00 68 74 74 70 73 3A ; asteBin83.https:<br>00000140h: 2F 2F 70 61 73 74 65 62 69 6E 2E 63 6F 6D 2F 58 ; //pastebin.com/X<br>00000150h: 68 70 6D 68 68 75 79 00 68 74 74 70 73 3A 2F 2F ; hpmhhuy.https://<br>00000160h: 70 61 73 74 65 62 69 6E 2E 63 6F 6D 2F 6D 33 54 ; pastebin.com/m3T<br>00000170h: 50 77 78 51 73 00 68 74 74 70 73 3A 2F 2F 70 61 ; PwxQs.https://pa<br>00000180h: 73 74 65 62 69 6E 2E 63 6F 6D 2F 44 38 41 32 61 ; stebin.com/D8A2a<br>00000190h: 7A 4D 38 00 68 74 74 70 73 3A 2F 2F 70 61 73 74 ; zM8.https://past<br>000001a0h: 65 62 69 6E 2E 63 6F 6D 2F 4B 51 41 78 76 64 76 ; ebin.com/KQAxvdv<br>000001b0h: 4A 00 25 50 72 6F 67 72 61 6D 44 61 74 61 25 5C ; J.*ProgramData*\<br>000001c0h: 54 65 73 74 5C 00 53 4F 46 54 57 41 52 45 5C 4D ; Test\.SOFTWARE\M<br>000001c0h: 69 63 72 6F 73 6F 66 74 5C 57 69 6E 64 6F 77 73 ; icrosoft\Windows<br>000001c0h: 5C 43 75 72 72 65 6E 74 56 65 72 73 69 6F 6E 5C ; \CurrentVersion\<br>000001f0h: 52 75 6E 00 54 65 73 74 00 54 65 73 74 53 76 63 ; Run.Test.TestSvc<br>00000200h: 00 54 65 73 74 53 76 63 00 54 65 73 74 53 76 63 ; Windows Service | 00000110h: | 00  | 00  | 00 | 00 | 00         | 00 | 00         | 00 | 00         | 00 | 00  | 00 | 00  | 6B  | 77  | 77  | ; | kww              |
| 00000130h: 61 73 74 65 42 69 6E 38 33 00 68 74 74 70 73 3Å ; asteBin83 https:<br>00000140h: 2F 2F 70 61 73 74 65 62 69 6E 2E 63 6F 6D 2F 58 ; //pastebin.com/X<br>00000150h: 68 70 6D 68 68 75 79 00 68 74 74 70 73 3Å 2F 2F ; hpmhhuy.https://<br>00000160h: 70 61 73 74 65 62 69 6E 2E 63 6F 6D 2F 6D 33 54 ; pastebin.com/m3T<br>00000170h: 50 77 78 51 73 00 68 74 74 70 73 3Å 2F 2F 70 61 ; PwxQs.https://pa<br>00000180h: 73 74 65 62 69 6E 2E 63 6F 6D 2F 44 38 41 32 61 ; stebin.com/D8Å2a<br>00000190h: 7Å 4D 38 00 68 74 74 70 73 3Å 2F 2F 70 61 73 74 ; zM8.https://past<br>000001a0h: 65 62 69 6E 2E 63 6F 6D 2F 4B 51 41 78 76 64 76 ; ebin.com/KQAxvdv<br>000001b0h: 4Å 00 25 50 72 6F 67 72 61 6D 44 61 74 61 25 5C ; J.%ProgramData%<br>000001c0h: 54 65 73 74 5C 00 53 4F 46 54 57 41 52 45 5C 4D ; Test\.SOFTWARE\M<br>000001c0h: 69 63 72 6F 73 6F 66 74 5C 57 69 6E 64 6F 77 73 ; icrosoft\Windows<br>000001e0h: 5C 43 75 72 72 65 6E 74 56 65 72 73 69 6F 6E 5C ; \CurrentVersion\<br>000001f0h: 52 75 6E 00 54 65 73 74 00 54 65 73 74 53 76 63 ; Run.Test.TestSvc<br>00000210h: 00 54 65 73 74 53 76 63 00 54 65 73 74 53 76 63 ; Mindows Service                                                                                   | 00000120h: | 33  | 44  | 38 | 45 | 58         | 45 | 37         | 49 | 71         | 70 | 65  | 52 | 6D  | 79  | 00  | 50  | ; | 3D8EXE7IqpeRmy.P |
| 00000140h: 2F 2F 70 61 73 74 65 62 69 6E 2E 63 6F 6D 2F 58 ; //pastebin.com/X<br>00000150h: 68 70 6D 68 68 75 79 00 68 74 74 70 73 3A 2F 2F ; hpmhhuy.https://<br>00000160h: 70 61 73 74 65 62 69 6E 2E 63 6F 6D 2F 6D 33 54 ; pastebin.com/m3T<br>00000170h: 50 77 78 51 73 00 68 74 74 70 73 3A 2F 2F 70 61 ; PwxQs.https://pa<br>00000180h: 73 74 65 62 69 6E 2E 63 6F 6D 2F 44 38 41 32 61 ; stebin.com/D8A2a<br>00000190h: 7A 4D 38 00 68 74 74 70 73 3A 2F 2F 70 61 73 74 ; zM8.https://past<br>000001a0h: 65 62 69 6E 2E 63 6F 6D 2F 4B 51 41 78 76 64 76 ; ebin.com/KQAxvdv<br>000001b0h: 4A 00 25 50 72 6F 67 72 61 6D 44 61 74 61 25 5C ; J.*ProgramData*\<br>000001c0h: 54 65 73 74 5C 00 53 4F 46 54 57 41 52 45 5C 4D ; Test\.SOFTWARE\M<br>000001d0h: 69 63 72 6F 73 6F 66 74 5C 57 69 6E 64 6F 77 73 ; icrosoft\Windows<br>000001e0h: 5C 43 75 72 72 65 6E 74 56 65 72 73 69 6F 6E 5C ; \CurrentVersion\<br>000001f0h: 52 75 6E 00 54 65 73 74 00 54 65 73 74 53 76 63 ; Run.Test.TestSvc<br>00000200h: 00 54 65 73 74 53 76 63 00 54 65 73 74 53 76 63 ; .TestSvc.TestSvc<br>00000210h: 20 57 69 6E 64 6F 77 73 20 53 65 72 76 69 63 65 ; Windows Service                                                                                  | 00000130h: | 61  | 73  | 74 | 65 | 42         | 69 | 6E         | 38 | 33         | 00 | 68  | 74 | 74  | 70  | 73  | ЗA  | ; | asteBin83.https: |
| 00000150h: 68 70 6D 68 68 75 79 00 68 74 74 70 73 3A 2F 2F ; hpmhhuy.https://<br>00000160h: 70 61 73 74 65 62 69 6E 2E 63 6F 6D 2F 6D 33 54 ; pastebin.com/m3T<br>00000170h: 50 77 78 51 73 00 68 74 74 70 73 3A 2F 2F 70 61 ; PwxQs.https://pa<br>00000180h: 73 74 65 62 69 6E 2E 63 6F 6D 2F 44 38 41 32 61 ; stebin.com/D8A2a<br>00000190h: 7A 4D 38 00 68 74 74 70 73 3A 2F 2F 70 61 73 74 ; zM8.https://past<br>000001a0h: 65 62 69 6E 2E 63 6F 6D 2F 4B 51 41 78 76 64 76 ; ebin.com/KQAxvdv<br>000001b0h: 4A 00 25 50 72 6F 67 72 61 6D 44 61 74 61 25 5C ; J.*ProgramData*\<br>000001c0h: 54 65 73 74 5C 00 53 4F 46 54 57 41 52 45 5C 4D ; Test\.SOFTWARE\M<br>000001d0h: 69 63 72 6F 73 6F 66 74 5C 57 69 6E 64 6F 77 73 ; icrosoft\Windows<br>000001c0h: 5C 43 75 72 72 65 6E 74 56 65 72 73 69 6F 6E 5C ; \CurrentVersion\<br>000001f0h: 52 75 6E 00 54 65 73 74 00 54 65 73 74 53 76 63 ; Run.Test.TestSvc<br>00000210h: 00 54 65 73 74 53 76 63 00 54 65 73 74 53 76 63 ; .TestSvc.TestSvc<br>00000210h: 20 57 69 6E 64 6F 77 73 20 53 65 72 76 69 63 65 ; Windows Service                                                                                                    | 00000140h: | 2 F | 2 F | 70 | 61 | 73         | 74 | 65         | 62 | 69         | 6E | 2 E | 63 | 6F  | 6D  | 2 F | 58  | ; | //pastebin.com/X |
| 00000160h: 70 61 73 74 65 62 69 6E 2E 63 6F 6D 2F 6D 33 54 ; pastebin.com/m3T<br>00000170h: 50 77 78 51 73 00 68 74 74 70 73 3A 2F 2F 70 61 ; PwxQs.https://pa<br>00000180h: 73 74 65 62 69 6E 2E 63 6F 6D 2F 44 38 41 32 61 ; stebin.com/D8A2a<br>00000190h: 7A 4D 38 00 68 74 74 70 73 3A 2F 2F 70 61 73 74 ; zM8.https://past<br>000001a0h: 65 62 69 6E 2E 63 6F 6D 2F 4B 51 41 78 76 64 76 ; ebin.com/KQAxvdv<br>000001b0h: 4A 00 25 50 72 6F 67 72 61 6D 44 61 74 61 25 5C ; J.%ProgramData%<br>000001c0h: 54 65 73 74 5C 00 53 4F 46 54 57 41 52 45 5C 4D ; Test\.SOFTWARE\M<br>000001c0h: 69 63 72 6F 73 6F 66 74 5C 57 69 6E 64 6F 77 73 ; icrosoft\Windows<br>000001c0h: 52 75 6E 00 54 65 73 74 00 54 65 73 74 53 76 63 ; Run.Test.TestSvc<br>000001c0h: 52 75 6E 00 54 65 73 74 00 54 65 73 74 53 76 63 ; .TestSvc.TestSvc<br>00000210h: 20 57 69 6E 64 6F 77 73 20 53 65 72 76 69 63 65 ; Windows Service                                                                                                    | 00000150h: | 68  | 70  | 6D | 68 | 68         | 75 | 79         | 00 | 68         | 74 | 74  | 70 | 73  | ЗA  | 2 F | 2 F | ; | hpmhhuy.https:// |
| 00000170h: 50 77 78 51 73 00 68 74 74 70 73 3Å 2F 2F 70 61 ; PwxQs.https://pa<br>00000180h: 73 74 65 62 69 6E 2E 63 6F 6D 2F 44 38 41 32 61 ; stebin.com/D8Å2a<br>00000190h: 7Å 4D 38 00 68 74 74 70 73 3Å 2F 2F 70 61 73 74 ; zM8.https://past<br>000001a0h: 65 62 69 6E 2E 63 6F 6D 2F 4B 51 41 78 76 64 76 ; ebin.com/KQÅxvdv<br>000001b0h: 4Å 00 25 50 72 6F 67 72 61 6D 44 61 74 61 25 5C ; J.%ProgramData%<br>000001c0h: 54 65 73 74 5C 00 53 4F 46 54 57 41 52 45 5C 4D ; Test\.SOFTWARE\M<br>000001d0h: 69 63 72 6F 73 6F 66 74 5C 57 69 6E 64 6F 77 73 ; icrosoft\Windows<br>000001e0h: 5C 43 75 72 72 65 6E 74 56 65 72 73 69 6F 6E 5C ; \CurrentVersion\<br>000001f0h: 52 75 6E 00 54 65 73 74 00 54 65 73 74 53 76 63 ; Run.Test.TestSvc<br>00000200h: 00 54 65 73 74 53 76 63 00 54 65 73 74 53 76 63 ; .TestSvc.TestSvc<br>00000210h: 20 57 69 6E 64 6F 77 73 20 53 65 72 76 69 63 65 ; Windows Service                                                                                                    | 00000160h: | 70  | 61  | 73 | 74 | 65         | 62 | 69         | 6E | 2 <b>E</b> | 63 | 6F  | 6D | 2 F | 6D  | 33  | 54  | ; | pastebin.com/m3T |
| 00000180h: 73 74 65 62 69 6E 2E 63 6F 6D 2F 44 38 41 32 61 ; stebin.com/D8A2a<br>00000190h: 7A 4D 38 00 68 74 74 70 73 3A 2F 2F 70 61 73 74 ; zM8.https://past<br>000001a0h: 65 62 69 6E 2E 63 6F 6D 2F 4B 51 41 78 76 64 76 ; ebin.com/KQAxvdv<br>000001b0h: 4A 00 25 50 72 6F 67 72 61 6D 44 61 74 61 25 5C ; J.*ProgramData*\<br>000001c0h: 54 65 73 74 5C 00 53 4F 46 54 57 41 52 45 5C 4D ; Test\.SOFTWARE\M<br>000001d0h: 69 63 72 6F 73 6F 66 74 5C 57 69 6E 64 6F 77 73 ; icrosoft\Windows<br>000001e0h: 5C 43 75 72 72 65 6E 74 56 65 72 73 69 6F 6E 5C ; \CurrentVersion\<br>000001f0h: 52 75 6E 00 54 65 73 74 00 54 65 73 74 53 76 63 ; Run.Test.TestSvc<br>00000200h: 00 54 65 73 74 53 76 63 00 54 65 73 74 53 76 63 ; .TestSvc.TestSvc<br>00000210h: 20 57 69 6E 64 6F 77 73 20 53 65 72 76 69 63 65 ; Windows Service                                                                                                    | 00000170h: | 50  | 77  | 78 | 51 | 73         | 00 | 68         | 74 | 74         | 70 | 73  | ЗA | 2 F | 2 F | 70  | 61  | ; | PwxQs.https://pa |
| 00000190h: 7A 4D 38 00 68 74 74 70 73 3A 2F 2F 70 61 73 74 ;       zM8.https://past         000001a0h: 65 62 69 6E 2E 63 6F 6D 2F 4B 51 41 78 76 64 76 ;       ebin.com/KQAxvdv         000001b0h: 4A 00 25 50 72 6F 67 72 61 6D 44 61 74 61 25 5C ;       J.%ProgramData%         000001c0h: 54 65 73 74 5C 00 53 4F 46 54 57 41 52 45 5C 4D ;       Test\.SOFTWARE\M         000001d0h: 69 63 72 6F 73 6F 66 74 5C 57 69 6E 64 6F 77 73 ;       icrosoft\Windows         000001e0h: 5C 43 75 72 72 65 6E 74 56 65 72 73 69 6F 6E 5C ;       \CurrentVersion\         000001f0h: 52 75 6E 00 54 65 73 74 00 54 65 73 74 53 76 63 ;       Run.Test.TestSvc         00000200h: 00 54 65 73 74 53 76 63 00 54 65 73 74 53 76 63 ;       .TestSvc.TestSvc         00000210h: 20 57 69 6E 64 6F 77 73 20 53 65 72 76 69 63 65 ;       Windows Service                                                                                                    | 00000180h: | 73  | 74  | 65 | 62 | 69         | 6E | 2 <b>E</b> | 63 | 6F         | 6D | 2 F | 44 | 38  | 41  | 32  | 61  | ; | stebin.com/D8A2a |
| 000001a0h:       65       62       69       6E       2E       63       6F       6D       2F       4B       51       41       78       76       64       76       ;       ebin.com/KQAxvdv         000001b0h:       4A       00       25       50       72       6F       67       72       61       6D       44       61       25       5C       ;       J.*ProgramData*\         000001c0h:       54       65       73       74       5C       00       53       4F       46       54       57       41       52       45       5C       4D       ;       Test\.SOFTWARE\M         000001c0h:       69       63       72       6F       66       74       5C       57       69       6E       64       6F       77       73       ;       icrosoft\Windows         000001c0h:       69       63       72       72       65       6E       74       56       72       73       69       6F       6E       5C       ;       CurrentVersion\         000001f0h:       52       75       6E       00       54       65       73       74       53       76       63                                                                                                    | 00000190h: | 7Å  | 4D  | 38 | 00 | 68         | 74 | 74         | 70 | 73         | ЗA | 2 F | 2F | 70  | 61  | 73  | 74  | ; | zM8.https://past |
| 000001b0h: 4A 00 25 50 72 6F 67 72 61 6D 44 61 74 61 25 5C ; J.&ProgramData&<br>000001c0h: 54 65 73 74 5C 00 53 4F 46 54 57 41 52 45 5C 4D ; Test\.SOFTWARE\M<br>000001d0h: 69 63 72 6F 73 6F 66 74 5C 57 69 6E 64 6F 77 73 ; icrosoft\Windows<br>000001e0h: 5C 43 75 72 72 65 6E 74 56 65 72 73 69 6F 6E 5C ; \CurrentVersion\<br>000001f0h: 52 75 6E 00 54 65 73 74 00 54 65 73 74 53 76 63 ; Run.Test.TestSvc<br>00000200h: 00 54 65 73 74 53 76 63 00 54 65 73 74 53 76 63 ; .TestSvc.TestSvc<br>00000210h: 20 57 69 6E 64 6F 77 73 20 53 65 72 76 69 63 65 ; Windows Service                                                                                                    | 000001a0h: | 65  | 62  | 69 | 6E | 2 <b>E</b> | 63 | 6F         | 6D | 2 F        | 4B | 51  | 41 | 78  | 76  | 64  | 76  | ; | ebin.com/KQAxvdv |
| 000001c0h:       54       65       73       74       5C       00       53       4F       46       54       57       41       52       45       5C       4D       ; Test\.SOFTWARE\M         0000001d0h:       69       63       72       6F       73       6F       66       74       5C       57       69       6E       64       6F       77       73       ; icrosoft\Windows         0000001e0h:       5C       43       75       72       72       65       6E       74       56       65       72       73       69       6F       6E       5C       ; \CurrentVersion\         000001f0h:       52       75       6E       00       54       65       73       74       53       76       63       ; Run.Test.TestSvc         00000200h:       00       54       65       73       74       53       76       63       ; TestSvc.TestSvc         00000210h:       20       57       69       65       72       76       69       63       65       ; Windows         00000210h:       20       57       69       66       67       73       20       53       65                                                                                                    | 000001b0h: | 4A  | 00  | 25 | 50 | 72         | 6F | 67         | 72 | 61         | 6D | 44  | 61 | 74  | 61  | 25  | 5C  | ; | J.%ProgramData%\ |
| 000001d0h:       69       63       72       6F       73       6F       74       5C       57       69       6E       64       6F       77       73       ; icrosoft\Windows         000001e0h:       5C       43       75       72       72       65       6E       74       56       65       72       73       69       6E       5C       ; \CurrentVersion\       000001f0h:       52       75       6E       00       54       65       73       74       53       76       63       ; Run.Test.TestSvc       00000200h:       00       54       65       73       74       53       76       63       ; .TestSvc.TestSvc       00000210h:       20       57       69       63       65       ; Windows       Service                                                                                                    | 000001c0h: | 54  | 65  | 73 | 74 | 5C         | 00 | 53         | 4F | 46         | 54 | 57  | 41 | 52  | 45  | 5C  | 4D  | ; | Test\.SOFTWARE\M |
| 000001e0h: 5C 43 75 72 72 65 6E 74 56 65 72 73 69 6F 6E 5C ; \CurrentVersion\<br>000001f0h: 52 75 6E 00 54 65 73 74 00 54 65 73 74 53 76 63 ; Run.Test.TestSvc<br>00000200h: 00 54 65 73 74 53 76 63 00 54 65 73 74 53 76 63 ; .TestSvc.TestSvc<br>00000210h: 20 57 69 6E 64 6F 77 73 20 53 65 72 76 69 63 65 ; Windows Service                                                                                                    | 000001d0h: | 69  | 63  | 72 | 6F | 73         | 6F | 66         | 74 | 5C         | 57 | 69  | 6E | 64  | 6F  | 77  | 73  | ; | icrosoft\Windows |
| 000001f0h: 52 75 6E 00 54 65 73 74 00 54 65 73 74 53 76 63 ; Run.Test.TestSvc<br>00000200h: 00 54 65 73 74 53 76 63 00 54 65 73 74 53 76 63 ; .TestSvc.TestSvc<br>00000210h: 20 57 69 6E 64 6F 77 73 20 53 65 72 76 69 63 65 ; Windows Service                                                                                                    | 000001e0h: | 5C  | 43  | 75 | 72 | 72         | 65 | 6E         | 74 | 56         | 65 | 72  | 73 | 69  | 6F  | 6E  | 5C  | ; | \CurrentVersion\ |
| 00000200h: 00 54 65 73 74 53 76 63 00 54 65 73 74 53 76 63 ; .TestSvc.TestSvc<br>00000210h: 20 57 69 6E 64 6F 77 73 20 53 65 72 76 69 63 65 ; Windows Service                                                                                                    | 000001f0h: | 52  | 75  | 6E | 00 | 54         | 65 | 73         | 74 | 00         | 54 | 65  | 73 | 74  | 53  | 76  | 63  | ; | Run.Test.TestSvc |
| 00000210h: 20 57 69 6E 64 6F 77 73 20 53 65 72 76 69 63 65 ; Windows Service                                                                                                    | 00000200h: | 00  | 54  | 65 | 73 | 74         | 53 | 76         | 63 | 00         | 54 | 65  | 73 | 74  | 53  | 76  | 63  | ; | .TestSvc.TestSvc |
|                                                                                                    | 00000210h: | 20  | 57  | 69 | 6E | 64         | 6F | 77         | 73 | 20         | 53 | 65  | 72 | 76  | 69  | 63  | 65  | ; | Windows Service  |
| 00000220h: 00 00 00 00 25 77 69 6E 64 69 72 25 5C 73 79 73 ;*windir*\sys                                                                                                    | 00000220h: | 00  | 00  | 00 | 00 | 25         | 77 | 69         | 6E | 64         | 69 | 72  | 25 | 5C  | 73  | 79  | 73  | ; | %windir%∖sys     |
| 00000230h: 74 65 6D 33 32 5C 73 76 63 68 6F 73 74 2E 65 78 ; tem32\svchost.ex                                                                                                    | 00000230h: | 74  | 65  | 6D | 33 | 32         | 5C | 73         | 76 | 63         | 68 | 6F  | 73 | 74  | 2 E | 65  | 78  | ; | tem32\svchost.ex |
| 00000240h: 65 00 00 00 00 25 77 69 6E 64 69 72 25 5C 65 78 ; e%windir%\ex                                                                                                    | 00000240h: | 65  | 00  | 00 | 00 | 00         | 25 | 77         | 69 | 6E         | 64 | 69  | 72 | 25  | 5C  | 65  | 78  | ; | e%windir%\ex     |
| 00000250h: 70 6C 6F 72 65 72 2E 65 78 65 00 00 00 00 00 ; plorer.exe                                                                                                    | 00000250h: | 70  | 6C  | 6F | 72 | 65         | 72 | 2 <b>E</b> | 65 | 78         | 65 | 00  | 00 | 00  | 00  | 00  | 00  | ; | plorer.exe       |
| 00000260h: 00 00 00 00 00 00 00 00 00 00 00 00 ;                                                                                                    | 00000260h: | 00  | 00  | 00 | 00 | 00         | 00 | 00         | 00 | 00         | 00 | 00  | 00 |     |     |     |     | ; |                  |

#### Figure 13. Decrypted configuration data

If you access any one of these URLs, you will find there are normal Python codes on it. The encrypted server IP address and port are hidden in the normal python code. Let's take a look.

While looking at the main function you will find the code below:

*win32serviceutil.HandleCommandLine({65YbRI+gEtvlZpo0qw6CrNdWDoev})*, the data between "{" and "}", is the encrypted IP address and port. See Figure 14 for more information.

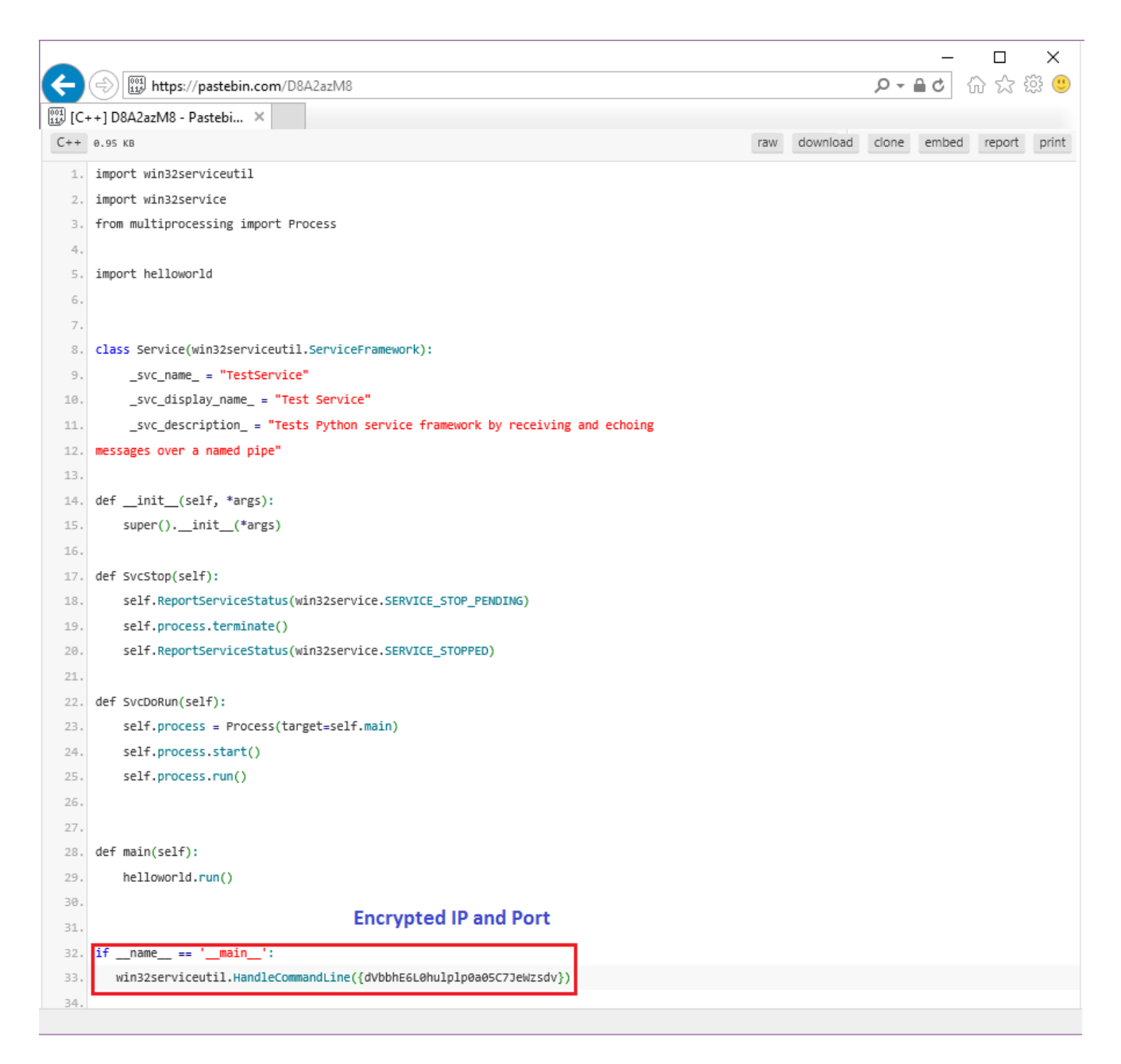

Figure 14. Encrypted C&C IP address and Port on PasteBin

Let's see what we can see after decryption in Figure 15.

| 000000000222EDF<br>000000000222EE2<br>000000000222EE3<br>000000000222EE4<br>0000000000222EE4<br>0000000000 | 40 85 D2<br>40 88 D1<br>45 88 D9<br>48 85 D2<br>7 7E 30<br>40 28 D0<br>43 8A 04 02<br>45 69 C9 C8 13<br>41 81 F1 C2 7<br>41 83 EB 17<br>41 8A C9<br>41 2A CB<br>32 C1<br>41 88 00<br>49 FF C0<br>48 FF CA<br>75 D3<br>33 C0<br>C3 | <pre>mov r10,rCX<br/>mov r10,rCX<br/>mov r11d,r9d<br/>test rdx,rdx<br/>jle 222F1A<br/>sub r10,r8<br/>mov al,byte ptr ds:[r10+r8]<br/>imul r9d,r9d,13379C8<br/>imul r11d,r11d,13<br/>F 39 05 xor r9d,5397FC2<br/>sub r11d,17<br/>mov cl,r9b<br/>sub cl,r11b<br/>xor al,cl<br/>mov byte ptr ds:[r8],al<br/>inc r8<br/>dec rdx<br/>jne 222EED<br/>xor eax,eax</pre> |        |
|----------------------------------------------------------------------------------------------------|----------------------------------------------------------------------------------------------------|----------------------------------------------------------------------------------------------------|--------|
| 0000000000222F1D                                                                                           | čč                                                                                                    | int3                                                                                                    | ▼<br>▶ |

| 🔛 Dump 1                                | 😓 Du                                                                                            | ump (                                                    | 2                                                        | 4                                                        | Du                                                       | mp 3                                               |                                                          | 0-0                                                | Dum                                           | р4                                                 |                                                    | -0                                           | Dump                                                     | p 5                                                      |                                                          | 🔊 W                                                      | /atch                                        | n 1 📔 🖉 Struct 📔                                                                                                    | 000000000021F                                                 |
|-----------------------------------------|-------------------------------------------------------------------------------------------------|----------------------------------------------------------|----------------------------------------------------------|----------------------------------------------------------|----------------------------------------------------------|----------------------------------------------------|----------------------------------------------------------|----------------------------------------------------|-----------------------------------------------|----------------------------------------------------|----------------------------------------------------|----------------------------------------------|----------------------------------------------------------|----------------------------------------------------------|----------------------------------------------------------|----------------------------------------------------------|----------------------------------------------|----------------------------------------------------------------------------------------------------|---------------------------------------------------------------|
| Address                                 |                                                                                                 | Hex                                                      | <                                                        |                                                          |                                                          |                                                    |                                                          |                                                    |                                               |                                                    |                                                    |                                              |                                                          |                                                          |                                                          |                                                          |                                              | ASCII                                                                                                    | 0000000000021F                                                |
| 00000000005                             | FB6EB<br>FB6FB<br>FB70B                                                                         | 5F<br>61<br>32                                           | 5F<br>69<br>73                                           | 6E<br>6E<br>65                                           | 61<br>5F<br>72                                           | 6D<br>5F<br>76                                     | 65<br>27<br>69                                           | 5F<br>3A<br>63                                     | 5 F<br>0 D<br>6 5                             | 20<br>0A<br>75                                     | 3D<br>20<br>74                                     | 3D<br>20<br>69                               | 20<br>20<br>60                                           | 27<br>77<br>2E                                           | 5F<br>69<br>48                                           | 5F<br>6E<br>61                                           | 6D<br>33<br>6E                               | name == 'm<br>ain': win3<br>2serviceutil.Han                                                                                                    | 0000000000021F<br>000000000021F<br>000000000021F              |
| 000000000000000000000000000000000000000 | FB72B<br>FB72B<br>FB73B<br>FB74B<br>FB75B<br>FB76B                                              | 04<br>02<br>30<br>20<br>50<br>74                         | 0E<br>2E<br>20<br>79<br>65                               | 00<br>35<br>20<br>74<br>20                               | 43<br>10<br>33<br>0D<br>68<br>70                         | 01<br>00<br>0A<br>6F<br>61                         | BB<br>00<br>44<br>6E<br>63                               | 60<br>31<br>65<br>3A<br>33<br>68                   | 37<br>57<br>50<br>2E<br>61                    | 32<br>7A<br>72<br>36<br>67                         | 2E<br>73<br>6F<br>2E<br>65                         | 4C<br>31<br>64<br>67<br>32<br>73             | 30<br>76<br>72<br>40<br>70                               | 34<br>7D<br>61<br>69<br>79                               | 2E<br>29<br>6D<br>62<br>70                               | 20<br>31<br>00<br>60<br>73<br>69                         | 7 B<br>30<br>0A<br>73<br>69<br>77            | 0»172.104.10<br>0.53ewzsdv})<br>U:Programms<br>Python3.6.2Libsi<br>te-packagespyniw                                                                                                    | 000000000021F<br>0000000000021F<br>00000000000                |
|                                         | 56768<br>56778<br>56788<br>56798<br>56798<br>56788<br>56788<br>56708<br>56708<br>56708<br>56778 | 74<br>69<br>20<br>74<br>2D<br>74<br>76<br>33<br>69<br>67 | 65<br>6E<br>20<br>68<br>70<br>65<br>3E<br>22<br>76<br>3A | 20<br>33<br>20<br>6F<br>61<br>78<br>3C<br>3E<br>20<br>20 | 70<br>32<br>44<br>6E<br>63<br>74<br>64<br>3C<br>73<br>31 | 5F<br>3A<br>33<br>6B<br>61<br>69<br>2F<br>74<br>30 | 63<br>73<br>50<br>2E<br>61<br>72<br>76<br>64<br>79<br>70 | 65<br>79<br>72<br>67<br>65<br>65<br>69<br>60<br>78 | 61<br>73<br>6F<br>265<br>61<br>69<br>76<br>20 | 67<br>74<br>67<br>32<br>73<br>3E<br>3E<br>3D<br>30 | 65<br>72<br>4C<br>77<br>0D<br>3D<br>0D<br>22<br>20 | 60<br>61<br>69<br>0A<br>22<br>0A<br>70<br>30 | 70<br>33<br>6D<br>62<br>6E<br>09<br>61<br>09<br>61<br>20 | 79<br>32<br>6D<br>73<br>33<br>30<br>62<br>09<br>64<br>30 | 70<br>0D<br>73<br>69<br>32<br>2F<br>72<br>09<br>64<br>3B | 69<br>0A<br>50<br>74<br>3C<br>64<br>70<br>3C<br>69<br>22 | 20<br>79<br>2F<br>65<br>60<br>64<br>8E<br>3E | <pre>terpatkagespypiw<br/>in32_system32<br/>D:ProgrammsPy<br/>thon3.6.2Libsite<br/>-packageswin32<!--<br-->textarea&gt;v&gt;<div id="abrpm&lt;br&gt;3"></div><d<br>iv style="paddin<br/>g: 10px 0 0 0;"&gt;</d<br></pre> | 000000000021F<br>000000000021F<br>000000000021F<br>0000000000 |
|                                         | FB80B<br>FB81B<br>FB82B<br>FB83B<br>FB84B                                                       | 0D<br>70<br>69<br>65<br>29                               | 0A<br>65<br>70<br>39<br>38                               | 09<br>3D<br>74<br>20<br>0D                               | 09<br>22<br>30<br>0A                                     | 09<br>74<br>3E<br>20<br>09                         | 09<br>65<br>3C<br>6E<br>09                               | 3C<br>78<br>21<br>65<br>09                         | 73<br>74<br>2D<br>77<br>09                    | 63<br>2F<br>2D<br>20<br>09                         | 72<br>6A<br>0D<br>4F<br>65                         | 69<br>61<br>0A<br>62<br>39                   | 70<br>76<br>09<br>6A<br>2E                               | 74<br>61<br>09<br>65<br>73                               | 20<br>73<br>09<br>63<br>69                               | 74<br>63<br>09<br>74<br>7A                               | 79<br>72<br>09<br>28<br>65                   | <pre><script pe="text/javascr ipt" ty=""></script></pre>                                                                                                    |                                                               |

Figure 15. Decrypted IP address and Port

From Figure 15, we can determine that the decrypted C&C server IP address is 172.104.100.53 and the Port is 1BBH i.e. 443. It should be noted that the IP addresses and Ports on the four pages are not the same. The author of this malware can update these IP addresses and Ports by simply updating the python codes on the four PasteBin pages.

#### Communicating with the C&C server

The malware starts connecting and sending data to its C&C server once it gets the IP address and Port. All the packets traveling between the malware and its server are encrypted using a private algorithm. The structure of the packet is like this: (the first 14H bytes is the header part, from 14H on is the data part)

+00 4 bytes are a key for encryption or decryption.
+04 4 byte, are the packet command.
+0c 4 bytes is the length in bytes of the data portion of the packet.
+14 4 bytes. From this point on is the real data.

Once the malware has connected to the server, it first sends a "30001" command, and the server replies with command "30003". The command "30003" requests the client to collect the victim's system information. Once the malware receives this command, it calls tons of APIs to collect the system information.

- It gathers the system's current usage of both physical and virtual memory by calling GlobalmemoryStatusEx.
- It gets the CPU speed from the system registry from "HKLM\HARDWARE\DESCRIPTION\SYSTEM\CENTRALPROCESSOR\0\~MHz".
- It gets the free disk space of all partitions by calling GetDiskFreeSpaceExA.
- It gets the CPU architecture by calling GetNativeSysstemInfo.
- It collects display settings by calling EnumDisplaySetting.
- It collects file information from kernel32.dll.
- It gets the current computer name and user name by calling GetComputerName and GetUserName.
- It also gets the System time by calling GetSystemTime, and the system version by calling GetVersionEx.
- Finally, it copies the svchost.exe's full path and a constant string, "PasteBin83", which is from the decrypted configuration data (see Figure 13 again).

In Figure 16 you can see the collected system information before encryption. Figure 17 shows the data after encryption as it's about to be sent to the C&C server. The first four bytes are used to encrypt or decrypt the following data.

| 💷 Dump 1         | Ump 1 |      |     |     |    |     |     |    |     |    |    |     |     |     |    |    |                  |   |   |
|------------------|-------|------|-----|-----|----|-----|-----|----|-----|----|----|-----|-----|-----|----|----|------------------|---|---|
| Address          | Hex   |      |     |     |    |     |     |    |     |    |    |     |     |     |    |    | ASCII            |   |   |
| 000000000558540  | 7B    | 66   | Β1  | 30  | 00 | 03  | 00  | 03 | 00  | 00 | 00 | 00  | 00  | 00  | 00 | CB | {f±0Ë            |   |   |
| 0000000000558550 | 00    | 00   | 00  | C8  | 44 | CB  | C8  | 3E | 89  | 8A | 00 | 10  | 00  | 00  | 00 | 0A | ÈDËÈ>,           |   |   |
| 0000000000558560 | 00    | 02   | 0F  | -OA | 00 | 02  | 0F  | 00 | E0  | F8 | FF | 00  | 00  | 00  | 00 | 50 | P                |   |   |
| 000000000558570  | OD    | 00   | 00  | 02  | 00 | 00  | 00  | 01 | 00  | 00 | 00 | 00  | 00  | 00  | 00 | 00 | <u> </u>         |   |   |
| 000000000558580  | FO    | 9F   | F9  | 13  | 00 | 00  | 00  | 00 | 04  | 00 | 00 | 00  | 03  | 00  | 00 | 09 | ð.ú <u>.</u>     |   |   |
| 000000000558590  | 04    | 00   | 00  | 01  | 74 | AF  | 10  | 50 | OB  | 00 | 00 | 00  | 00  | 00  | 00 | 00 | t . <u>P.</u>    |   |   |
| 0000000005585A0  | 00    | 00   | 00  | 06  | 00 | 01  | 00  | 01 | 00  | В1 | 10 | 09  | 00  | 00  | 00 | 11 |                  |   |   |
| 000000000558580  | 03    | 12   | 08  | OD  | ZB | 11  | 03  | 15 | 05  | 32 | 39 | 40  | 00  | 00  | 00 | 00 | .+ 29@           |   |   |
| 0000000005585C0  | 8E    | 82   | A6  | 08  | 72 | 0Z  | FZ  | 80 | 00  | 8F | 00 | 97  | 00  | BD  | 00 | 90 | /.;ør.o/2.       |   |   |
| 000000000558500  | 00    | C7 - | 00  | C7  | 00 | 00  | 00  | 53 | 65  | 72 | 76 | 69  | 63  | 65  | 20 | 50 | .Ç.Ç. Service P  | • |   |
| 0000000005585E0  | 61    | 63   | 6B  | 20  | 31 | 00  | 54  | 68 | 65  | 50 | 43 | 54  | 43  | 00  | 6E | 61 | ack 1 ThePCTC ha | 1 |   |
| 0000000005585F0  | 60    | 65   | 43. | 00  | 43 | SA. | 50  | 24 | 69  | 6E | 64 | 6F  | 44  | 44  | 50 | 12 | mey.C:\windows\s | 1 |   |
| 000000000558600  | 129   | 73   | 24  | 65  | 60 | 33  | 32  | 50 | 125 | 16 | 63 | 68  | 6F  | 44  | 24 | ZE | vstem32(svenost. |   |   |
| 0000000000558610 | 65    | 28   | 65  | 00  | 50 | 61  | 7.5 | 29 | 65  | 92 | 69 | 6E  | 38  | 3.5 | 00 | 00 | exe.PasteBinas.  |   |   |
| 0000000000558620 |       | 00   | 00  | 00  |    | 00  | 00  | 00 |     | 00 | 00 | 00  |     | 00  | 00 | 00 |                  |   |   |
| 0000000000558650 |       | 00   | 00  | 00  |    | 00  | 00  | 00 |     | 00 | 00 | 00  | 00  | 00  | 00 | 00 |                  |   |   |
| 0000000000558640 |       | 00   | 00  | 00  |    | 00  | 00  | 00 |     | 00 | 00 | 00  | 00  | 00  | 00 | 00 |                  |   |   |
| 0000000000558660 | 00    | 00   | 00  | 00  | 00 | 00  | 00  | 00 | 00  | 00 | 00 | 001 | 00  | 00  | 00 | 00 |                  |   |   |
| 000000000558670  | 00    | 00   | 00  | 00  | 00 | 00  | 00  | 00 | 00  | 00 | 00 | 00  | 00  | 00  | 00 | 00 |                  |   |   |
| 000000000558680  | 00    | ññ   | 00  | 00  | 00 | 00  | 00  | 00 | 00  | 00 | 00 | 00  | 00  | 00  | 00 | 00 |                  |   |   |
| 0000000000558690 | 00    | 00   | 00  | 00  | 00 | 00  | 00  | 00 | 00  | 00 | 00 | ŏ¢. | 000 | 00  | 00 | 00 |                  |   | - |

Figure 16. Collected information from the victim's system

| 😽 x64dbg - File: svchost.exe - PID: B50 - Module: ws2_32.dll - Thread: Main Thread C7C                                                                                                    |                                                                                                    |
|----------------------------------------------------------------------------------------------------|----------------------------------------------------------------------------------------------------|
| Eile View Debug Plugins Favourites Options Help Mar 16 2017                                                                                                    |                                                                                                    |
| 🗀 😏 🖬   💠 🖩   🐈 🐟   🛊 🞿   🔛 🍃 🔹 📾 🗇 😋 🕢 🐏   📓 🥜 🔗 🌮 fx                                                                                                    | A2 📙 🗐 😨 🦓 »                                                                                                    |
| 🕮 CPU 🛛 🙅 Graph 📔 📝 Log 📄 🖺 Notes 📔 🔹 Breakpoints 🗍 🛲 Memory Map 📔 🔂 Call Stack 🛛 😪 SEH 📔                                                                                                    | 💿 Script 📔 Symbols 📔 💶 🕨                                                                                                    |
| RIP RAX 000007FEFE0A8000 mov qword ptr ss:[rsp+10],rbp send Hide FPU                                                                                                    |                                                                                                    |
| 000007FEFE0A800A         push rdi         rdi:         rdi:< | EOA8000 <ws2_32.send><br/>00000DF '&amp;'<br/>00001A4 L'P'<br/>4241430 "\"Tr"<br/>021E728<br/>05F03B0<br/>4241430 "\"Tr"</ws2_32.send>                                                                                                    |
| qword ptr[rsp+10]=[00000000021E738]=000000005F03B0         R8         000000000           rbp=0000000021E810         .text:000007FEFE0A8000 ws2_32.dll:\$8000 #7600 <send>         R8         000000000</send>                                                                                                    | 00000DF 'ß'                                                                                                    |
| 💷 Dump 1 🛛 💷 Dump 2 💭 Dump 3 🖓 Dump 4 🖓 Dump 5 🛛 🛞 Watch 1 🎾 Struct                                                                                                    | 00000000021E728                                                                                                    |
| Address         Hex         ASCII           000000004241430         78 66 B1 30 41 25 25 11 A9 DE CD 8A 91 16 F5 49 11 0000000004241450         F9 CE 9U 32 AS CD 00 CC C0 34 6D 14 51 F6 95 60 40 221.124         ASCII           0000000004241450         99 AC 32 D0 81 E4 6A D2 09 65 F2 4A D1 D6 35 1220.530.f0)N05.         0002241460 34 8E DD B8 21 C6 05 B3 69 7E AD 2A 71 B6 D5 22 4.Y.1.Am210.h                                                                                                    | O0000000021E748 E(     O0000000021E748 E(     O0000000021E748 E(     O0000000021E750 E(     O0000000021E768 E(     O0000000021E776 E(     O0000000021E776 0     O0000000021E778 0     O0000000021E778 0     O0000000021E788 0     O0000000021E788 0     O00000000021E788 0     O000000000000000000000000000000 |
| Command:                                                                                                    | Default 💌                                                                                                    |
| Paused Dump: 000000004241430 -> 000000004241430 (0x00000001 bytes)                                                                                                    | Time Wasted Debugging: 0:01:42:11                                                                                                    |

Figure 17. Encrypted system information from victim's system

From my analysis during the malware runtime, I could determine that the malware keeps obtaining the C&C server's IP address from PasteBin and communicating with the C&C server in an infinite loop (by calling Sleep(1000) to suspend the execution).

So far, I only saw that the commands "030001" and "030003" are used. I'll continue to monitor and analyze the malware's behavior to see what else it will do.

#### Solution

The FortiGuard Antivirus service has detected the files "Payment\_Advice.ppsx" as MSOFFICE/PoisonIvy.A!tr.dldr and "Thumbs.bmp" as MSOFFICE/PoisonIvy.A!tr.

#### IOC

#### URL:

hxxp://203.248.116.182/images/Thumbs.bmp

#### Sample SHA-256 hashes:

Payment\_Advice.ppsx

E7931270A89035125E6E6655C04FEE00798C4C2D15846947E41DF6BBA36C75AE

Thumbs.bmp

A3E8ECF21D2A8046D385160CA7E291390E3C962A7107B06D338C357002D2C2D9

<u>Sign up</u> for weekly Fortinet FortiGuard Labs Threat Intelligence Briefs and stay on top of the newest emerging threats.

## **Related Posts**

Copyright © 2022 Fortinet, Inc. All Rights Reserved

Terms of ServicesPrivacy Policy | Cookie Settings